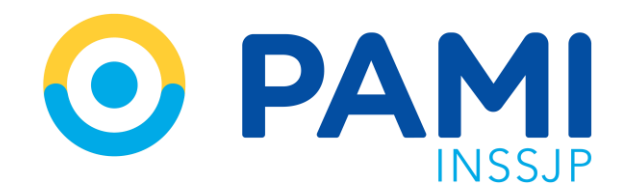

Instructivo

# **PANEL DE RECHAZOS** Subsistema de Orden de Prestación- SII

Usuario: Prestador Odontológico Publicación: 28/10/2022 - Versión: 1.0

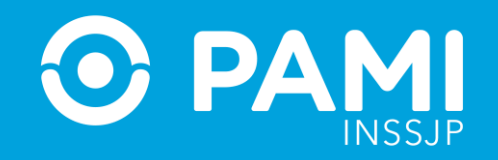

## ÍNDICE

| PANEL DE RECHAZOS  | 3 |
|--------------------|---|
| INGRESO AL SISTEMA | 4 |
| ASIGNAR TURNO      | 3 |
| CONFORMAR RECHAZO  | 4 |

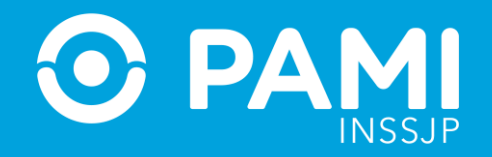

## **PANEL DE RECHAZOS**

A través del **Subsistema Órdenes de prestación**, el prestador contará con el **Listado de Rechazos de Prestaciones,** a través del cuál podrá visualizar todas las solicitudes de órdenes de prestación (OP) que lo tengan como prestador generador de un rechazo para una prestación capitada.

El prestador, podrá accionar sobre las solicitudes que se encuentren en el estado **RECHAZO PENDIENTE DE CONFORMIDAD**, ingresando al detalle de las mismas. Allí, podrá realizar dos acciones:

- Aceptar el rechazo, brindando conformidad para que la persona afiliada sea atendida en otro prestador, con posterior débito a la cápita.
- No aceptar el rechazo, indicando fecha y hora del turno al que deberá asistir la persona afiliada.

El prestador tiene 48 hs. para realizar estas acciones. En caso de no hacerlo, las solicitudes pasarán automáticamente al estado PENDIENTE DE AUTORIZACION COORDINADOR MEDICO DE UGL, en el estado NO CONFORMADO.

**IMPORTANTE:** Aplica únicamente para las prácticas incluidas en el **Módulo 510- ODONTOLOGÍA - PRÁCTICAS GENERALES**, modalidad capitada.

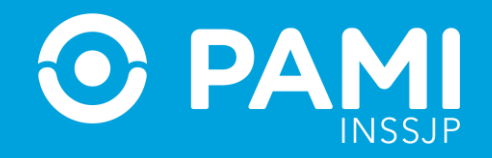

## **INGRESO AL SISTEMA**

## Ingrese al **Sistema Interactivo de Información** y diríjase al menú **Orden de prestación**, opción **Listado de Rechazo de Prestaciones**.

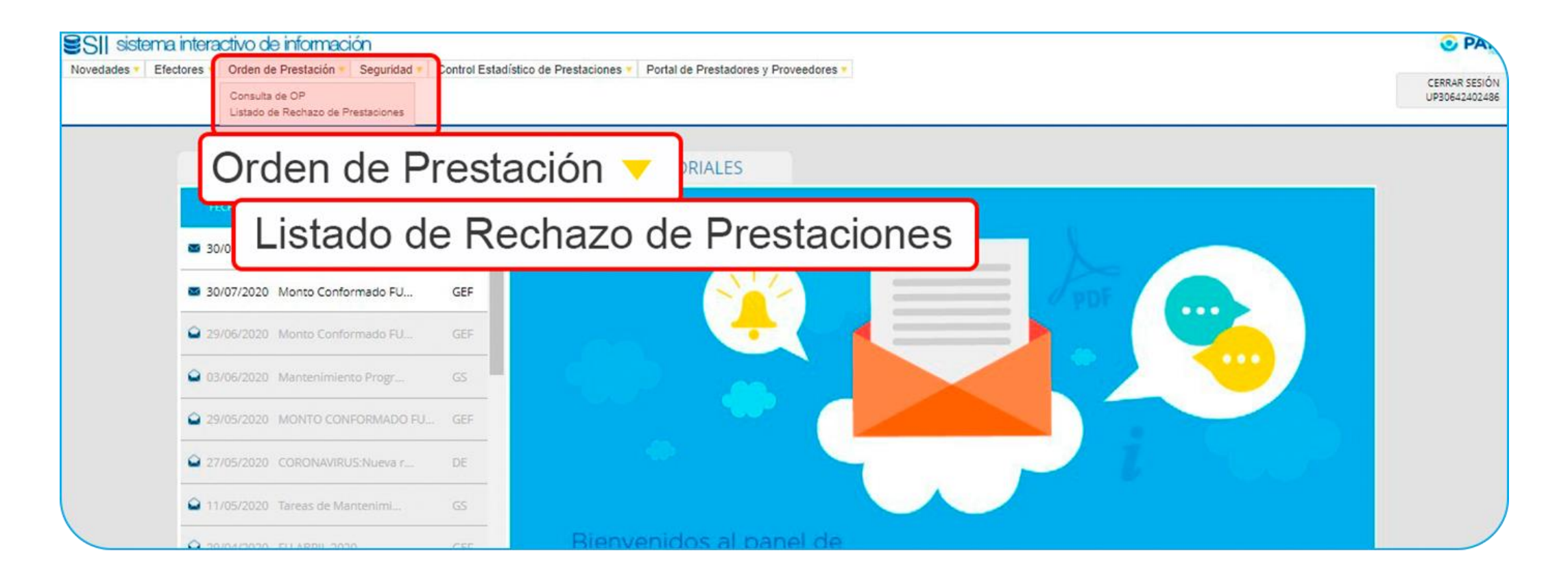

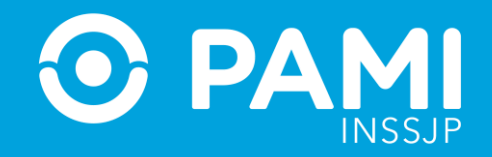

A través del **Listado de Rechazos de Prestaciones**, podrá visualizar todas las solicitudes de órdenes de prestación (OP) que lo tengan como prestador generador de un rechazo para una prestación capitada.

| STADO DE RECHAZ              | O DE PRESTA                        | CIONES                |                 |                       |                                                   |                |                          |                                  |                        |          |
|------------------------------|------------------------------------|-----------------------|-----------------|-----------------------|---------------------------------------------------|----------------|--------------------------|----------------------------------|------------------------|----------|
| BUSQUEDA GENERA              | iL.                                |                       |                 |                       |                                                   |                |                          |                                  |                        |          |
| Ugl:                         |                                    | Seleccione            | ~               |                       | Estado:<br>Fecha de solicitud:                    |                |                          |                                  |                        |          |
| Práctica:                    |                                    |                       | Q               |                       |                                                   |                |                          | Hasta 🛗                          |                        |          |
| Fecha de autorización        | tha de autorización: Desde 🛗 Hasta |                       |                 |                       | Estado de p                                       | Seleccione     | ~                        |                                  |                        |          |
| BUSQUEDA DE BENR Nro. de OP: | EFICIARIO                          |                       |                 | •                     | Apellido y Nombre:<br>ngrese el Apellido / Nombre | O Document     | 0                        | O Nro. Beneficio                 | 2                      |          |
| Buscar                       | Limpiar                            | Exportar              |                 |                       |                                                   |                |                          |                                  |                        |          |
| Página 1 de 1                |                                    |                       |                 |                       |                                                   |                |                          | Ir a página:<br>Reg. por página: | 1 Ir<br>12 M           | fostrar  |
| UGL ♠ ♦                      | NRO. OP 🕈 🔶                        | MOTIVO DE EMISION + + | F. SOLICITUD ++ | NRO. BENEFICIO GP 🔶 🔶 | APELLIDO Y NOMERE 🔶 🔶                             | SOUCITANTE 🔿 🔶 | PRESTADOR + +            |                                  | ESTADO 🔶 🔶             | ACCIONES |
| 08 - CAPITAL FEDERAL         | 9916742185                         | RECHAZO               | 31/10/2022      | 150590638406 - 00     | DUER MARGARITA SUSANA                             | UGL            | FUNDACION CIENCIA Y SALU | D RECHAZO - PE                   | NDIENTE DE CONFORMIDAD | ₿ 🖶      |
| 08 - CAPITAL FEDERAL         | 9916742184                         | RECHAZO               | 31/10/2022      | 150590838408 - 00     | DUER MARGARITA SUSANA                             | UGL            | FUNDACION CIENCIA Y SALU | D RECHAZO - PE                   | NDIENTE DE CONFORMIDAD | ₿ 🖨      |
| 08 - CAPITAL FEDERAL         | 9916742170                         | RECHAZO               | 27/10/2022      | 150590638408 - 00     | DUER MARGARITA SUSANA                             | LIGI           | EUNDACION CIENCIA Y SALU | D RECHAZO - PE                   |                        | D ET     |

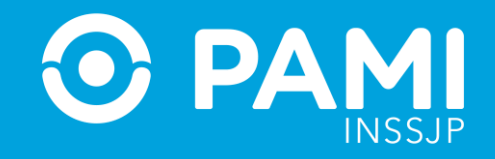

### **ASIGNAR TURNO**

En caso que decida no conformar el rechazo de la prestación, deberá asignar un turno de atención para la persona afiliada. Para ello, ingrese al **Detalle de la OP** haciendo click en el botó 🗈 🛛 .

| BUSQUEDA GENER/                        | AL.         |                       |                    |                      |                           |                              |                        |                             |                          |  |  |
|----------------------------------------|-------------|-----------------------|--------------------|----------------------|---------------------------|------------------------------|------------------------|-----------------------------|--------------------------|--|--|
| Ugl:                                   |             | Seleccione            | ~                  |                      | Estado:                   |                              |                        | RECHAZO - PENDIENTE DE CC 🗸 |                          |  |  |
| Práctica:                              | Q           |                       |                    | Fecha de so          | licitud:                  | Desde 🗎                      | Hasta                  |                             |                          |  |  |
| Fecha de autorización: Desde 🛗 Hasta 🖀 |             | Estado de práctica:   |                    |                      | Seleccione                | Seleccione V                 |                        |                             |                          |  |  |
| SUSQUEDA DE BENI                       | EFICIARIO   |                       |                    |                      |                           |                              |                        |                             |                          |  |  |
| Nro. de OP:                            |             |                       |                    | •                    | Apellido y Nombre:        | <ul> <li>Document</li> </ul> | 0                      | O Nro. Beneficio            |                          |  |  |
|                                        |             |                       |                    | Ingr                 | rese el Apellido / Nombre |                              |                        |                             | Q                        |  |  |
| Buscar                                 | Limpiar     | Exportar              |                    |                      |                           |                              |                        |                             |                          |  |  |
| Dinina 1 de 1                          |             |                       |                    |                      |                           |                              |                        | Ir a página:                |                          |  |  |
| agina roc r                            |             |                       |                    |                      |                           |                              |                        | Reg. por página:            |                          |  |  |
| UCL 🛧 🔶                                | NRO. OP + + | MOTIVO DE EMISION 🛧 🔶 | E. SOLICITUD IN IN | NRO, BENERCIO-GP 🛧 🔶 | APELLIDO Y NOMERE 🔶 🔶     | SOUCHANTE 🛧 🔶                | PRESTADOR 🛧 🔶          |                             | 5                        |  |  |
| CAPITAL FEDERAL                        | 9918742185  | RECHAZO               | 31/10/2022         | 150590638408 - 00    | DUER MARGARITA SUSANA     | UGL                          | FUNDACION CIENCIA Y SA | LUD RECHAZO - I             | PENDIENTE DE CONFORMUND  |  |  |
| CAPITAL FEDERAL                        | 9916742184  | RECHAZO               | 31/10/2022         | 150590638406 - 00    | DUER MARGARITA SUSANA     | UGL                          | FUNDACION CIENCIA Y SA | LUD RECHAZO - I             | PENDIENTE DE CONFORMIDAD |  |  |
|                                        |             |                       |                    |                      |                           | 100.000                      |                        |                             |                          |  |  |

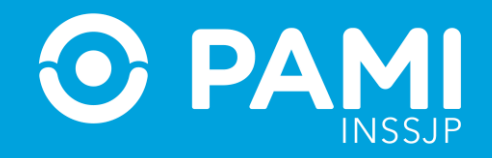

En el **Detalle de la OP,** podrá visualizar los datos de la persona afiliada, el motivo de emisión de la OP, los datos del prestador al que sería derivada la persona afiliada, diagnóstico y prestación a realizar. Para asignar la fecha y hora del turno, seleccione la acción **Asignar turno** desde el menú **Acciones**.

| )iagnóstic | 0.                                | CARIES DENTAL                           |                                            |          |                 |             |                           |          |        |                       |         |
|------------|-----------------------------------|-----------------------------------------|--------------------------------------------|----------|-----------------|-------------|---------------------------|----------|--------|-----------------------|---------|
| Aodalidad  | de atención:                      | AMBULATORIO                             |                                            | ~        |                 |             |                           |          |        |                       |         |
| CÓÐIGO     | PR/                               | ACTICA                                  | MÓDULO                                     | CANTIDAD | CANT.<br>VIAJES | MONTO TOTAL | ACCIÓN                    | ELIMINAR | ESTADO | OBSERVACION<br>ESTADO | HISTORI |
| 510003     | TARTRECTOMIA Y (<br>(AMBAS ARCADA | CEPILLADO MECANICO<br>AS TRATAMIENTO DE | 510 - ODONTOLOGIA -<br>PRACTICAS GENERALES | 1        |                 |             | Seleccione V              |          |        |                       |         |
|            | Giv                               | Givins)                                 | AS                                         | IGNA     | AR T            | URNO        | ASIGNAR TURN<br>CONFORMAR | 10       |        |                       |         |

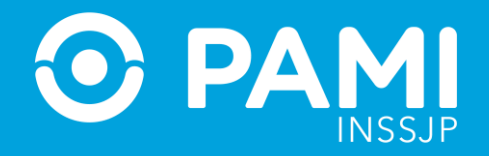

Complete fecha y hora del turno y haga click en **Confirmar**.

|            |           | )              |          |
|------------|-----------|----------------|----------|
| Co         | onfi      | rmar           |          |
| Indiqu     | e la fec  | ha del turno   |          |
| 10/11/2022 |           |                | <b>m</b> |
| Indique    | e el hora | ario del turno |          |
| 10         | ~         | 00             | `        |
| Ingres     | se una c  | observación    |          |
|            | 6         |                | _        |
| Cancelar   |           | Confirmar      |          |

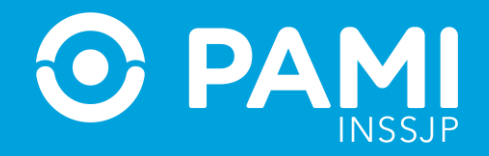

#### Una vez registrado el turno, haga click en **Guardar**.

| OP: 9916 | GUARDA                        |                | DAD        |               |          |  |
|----------|-------------------------------|----------------|------------|---------------|----------|--|
| VOLVER   | Solicitud                     |                |            |               |          |  |
|          | DATOS PRINCIPALES             |                |            |               |          |  |
|          | Fecha de emisión:             | 31/10/2022     | *          |               |          |  |
|          | Prestación realizada:         | NO             | ~          |               |          |  |
|          | DATOS DEL AFILIADO            |                |            |               |          |  |
|          | Apellido y Nombre:            | DUER MARGARITA | SUSANA     |               |          |  |
|          | Nro. de Beneficio:            | 150590638406   | GP:        | 00 Documento: | 10306764 |  |
|          | <ul> <li>Teléfono:</li> </ul> | 3457-1234      |            |               |          |  |
|          | Solicitante:                  | Afiliado       | O Familiar |               |          |  |

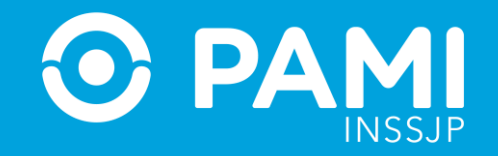

### **CONFORMAR RECHAZO**

En caso que efectivamente no pueda brindar la prestación, deberá conformar el rechazo para que la persona afiliada sea atendida en otro prestador. Para ello, ingrese al **Detalle de la OP** haciendo click en el botón 📄 .

| ADO DE RECHAZO DE PR   | ESTACIONES        |                    |                                                                                                    |                            |                 |                                                                                                    |                  |  |
|------------------------|-------------------|--------------------|----------------------------------------------------------------------------------------------------|----------------------------|-----------------|----------------------------------------------------------------------------------------------------|------------------|--|
| BUSQUEDA GENERAL       |                   |                    |                                                                                                    |                            |                 |                                                                                                    |                  |  |
| Ugl:                   | Seleccione        | ~                  |                                                                                                    | Estado:                    |                 | RECHAZO - PENDIE                                                                                                    |                  |  |
| Práctica:              |                   | Q                  |                                                                                                    | Fecha de se                | olicitud:       | Desde 🛗 I                                                                                                    | Hasta            |  |
| Fecha de autorización: | Desde 🛗           | Hasta 🛗            |                                                                                                    | Estado de p                | oráctica:       | Seleccione                                                                                                    | ~                |  |
|                        |                   |                    | Ing                                                                                                    | rese el Apellido / Nombre  |                 |                                                                                                    | Q                |  |
|                        |                   |                    | Ing                                                                                                    | irese el Apellido / Nombre |                 |                                                                                                    | Q                |  |
| Buscar Limpiar         | Exportar          |                    |                                                                                                    |                            |                 |                                                                                                    |                  |  |
| Página 1 de 1          |                   |                    |                                                                                                    |                            |                 |                                                                                                    | Ir a página:     |  |
|                        |                   |                    |                                                                                                    |                            |                 |                                                                                                    | Reg. por página: |  |
| UGL 🕈 🔶 🛛 NRO. OP 🛧    | MOTIVO DE EMISION | 🔶 F. SOLICITUD 🔶 🖶 | NRO. BENEFICIO-GP 🔶 🔶                                                                                           | APELLIDO Y NOMBRE 🛧 🗣      | SOLICITANTE 🛧 🔶 | PRESTAD OR 🛧 🔶                                                                                                    | Б                |  |
|                        |                   |                    | the second second second second second second second second second second second second second second second se |                            |                 | and the second second se |                  |  |

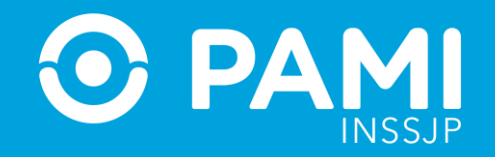

#### Para conformar el rechazo de la prestación, seleccione la acción **Conformar** desde el menú **Acciones**.

| ATOS MEDICO      | DS          |                                                     |                                            |             |                 |             |                       |                 |                       |         |
|------------------|-------------|-----------------------------------------------------|--------------------------------------------|-------------|-----------------|-------------|-----------------------|-----------------|-----------------------|---------|
| Diagnóstico:     |             | CARIES DENTAL                                       |                                            |             |                 |             |                       |                 |                       |         |
| Modalidad de     | e atención: | AMBULATORIO                                         | ~                                          |             |                 |             |                       |                 |                       |         |
| cóbigo           |             | PRÁCTICA                                            | MÓDULO                                     | CANTIDAD    | CANT.<br>VIAJES | MONTO TOTAL | ACCIÓN                | ELIMINAR ESTADO | OBSERVACION<br>ESTADO | HISTORI |
| 510001           | CONSULTA O  | DONTOLOGICA (INCLUYE FICHADO Y<br>PRIMERA CONSULTA) | 510 - ODONTOLOGIA - PRACTICAS<br>GENERALES | 1           |                 |             | Seleccione Seleccione | •               |                       |         |
| OCUMENTAC        | IÓN         |                                                     | CC                                         | ONFC        | RM              | AR          | CONFORMAR             |                 |                       |         |
| Tipo de docu     | mentación:  | Seleccione                                          | ~                                          | Examinar 🍰  |                 |             | <b>,</b>              |                 |                       |         |
| Agregar          |             |                                                     |                                            |             |                 |             |                       |                 |                       |         |
| FECHA I<br>CARG/ | DE<br>A     | TIPO DE DOCUMENTACIÓN                               | NOMBRE DE<br>ARCHIVO                       | L<br>USUARI |                 | 5           |                       |                 |                       |         |
| 31/10/202        | 22          | OTRA DOCUMENTACION                                  | Documento.jpg                              | U56213      |                 |             |                       |                 |                       |         |
| 31/10/202        | 22          | ORDEN MEDICA / RESUMEN DE HISTORIA<br>JUSTIFICACION | CLINICA / Documento.jp;                    | U56213      | ۵               |             |                       |                 |                       |         |

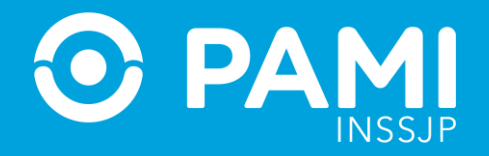

Ingrese un motivo por el cuál no puede brindar la prestación, y haga click en **Confirmar**.

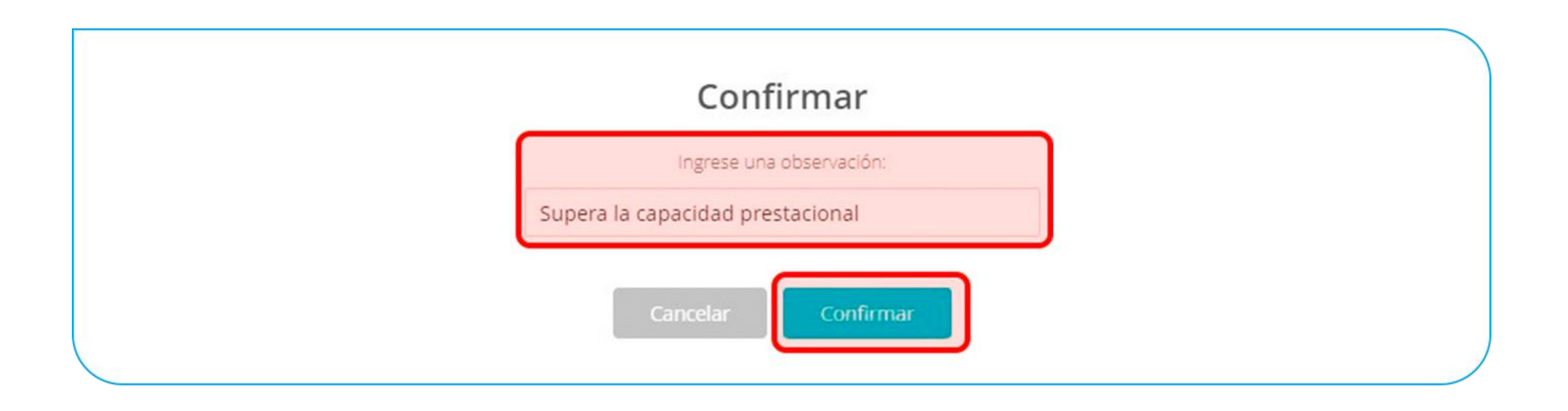

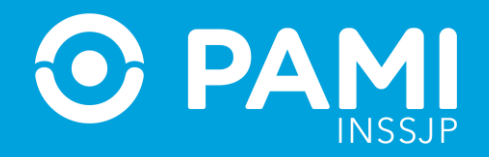

#### Para confirmar el rechazo de la prestación, haga click en **Guardar**.

| VOLVER | Solicitud Historial |                   |      |     |    |            |          |  |
|--------|---------------------|-------------------|------|-----|----|------------|----------|--|
| DAT    | OS PRINCIPALES      |                   |      |     |    |            |          |  |
| * Fee  | cha de emisión:     | 31/10/2022        |      |     |    |            |          |  |
| * Pre  | stación realizada:  | NO                | ~    |     |    |            |          |  |
| DAT    | OS DEL AFILIADO     |                   |      |     |    |            |          |  |
| ,      | Apellido y Nombre:  | DUER MARGARITA SU | SANA |     |    |            |          |  |
| ,      | Iro. de Beneficio:  | 150590638406      |      | GP: | 00 | Documento: | 10306764 |  |
| *      | Teléfono:           | 1234-1234         |      |     |    |            |          |  |

## **IMPORTANTE:** En caso de Conformar el rechazo de la prestación, la OP será emitida automáticamente.